EML Payment Solutions Limited is now the provider of the combined EML Salary Packaging Mastercard®\* (for both General Living expenses and Meal Entertainment benefits). These benefit cards were previously managed by Westpac. Here is your guide to using the EML online portal https://cmp.emlpayments.com/

#### What's covered in this user guide

- Activate your card
- View your transactions
- Update your cardholder details
- Change your card PIN
- Report your card as lost or stolen (including replacing a damaged card)

- Account query
- Dispute a transaction
- Change your online portal password
- Statement download

#### > Activate your card

Once you receive your plastic/physical card, you will also receive an activation code called the 'unique EAID' (found in a blue box on the letter). This code is used on the EML Mobile App.

Visit the online portal https://cmp.emlpayments.com/ Select 'Manage Cards' from the left menu. Click 'Activate' and enter the last 4 digits of the plastic card.

Or call 1300 139 224, select option '2' and follow the prompts using your 5-digit security code (created during your verification).

| Home         | Туре                    | Name | Belance | Status             | Actions  |
|--------------|-------------------------|------|---------|--------------------|----------|
| Manage Cards | PROKY                   | -    |         | PLASTIC_NOT_ACTIVE | Activate |
| Help         | MEALS AND ENTERTAINMENT |      |         | ACTIVE             |          |

\* The EML Salary Packaging Mastercard is also known as the PBI Benefit Solutions Salary Packaging and Meal Entertainment Mastercard as referred to in the PDS. See the PDS document for full Terms and Conditions.

The EML Salary Packaging Mastercard is a prepaid, reloadable Mastercard issued by EML Payment Solutions Limited ABN 30 131 436 532 AFSL 404131 pursuant to license by Mastercard Asia/Pacific Pte. Ltd. Consider if the card is right for you. Read the PDS for more information. Mastercard and the Mastercard brand mark are registered trademarks, and the circles design is a trademark of Mastercard International Incorporated.

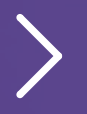

For more information visit **pbisolutions.com.au** 

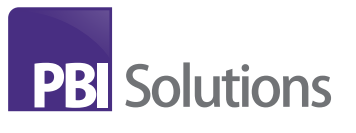

#### View your transactions

Your personal dashboard displays card information for each of your accounts and all related transaction details for those cards.

If you have multiple benefits, click the arrows in the banner next to the picture of your card to move

between accounts, or select the benefit from the tabs below the banner.

When you select a specific card, the grid will update to display the transactions from that card only.

| SP - JD5015PHF  | ME - Q2D6H1DPY                                                                 |                 |         |         |
|-----------------|--------------------------------------------------------------------------------|-----------------|---------|---------|
| Category        | Description                                                                    | Date 🗘          | Amount  | Balance |
| JIT TRANSACTION | SMIGGLE PTY LTDSHOP L00 63 MID CITYSYDNEY2000 AUS(FORCED POST 14/01<br>13:09:5 | JAN 15,<br>2020 | \$12.95 | \$24.19 |
| (MONTHLY)       | MAINTENANCE FEE CHARGED ON 15/01/2020                                          | JAN 15,<br>2020 | \$0.00  | \$11.24 |
| JIT TRANSACTION | WOOLWORTHS 1248 SYDNEY AUS                                                     | JAN 14, 2020    | -\$1.80 | \$11.24 |

#### Update your cardholder details

Select 'Manage Cards' from the left menu, then select 'Edit cardholder details'.

This will open a panel below the transaction grid, which allows you to edit your personal information including your address. (Please note: name and

date of birth changes must be made directly with Smartsalary.)

Modify one or more fields and click 'Update' at the bottom of the screen to save your changes.

| Home         |                         |      |         |                    |          |
|--------------|-------------------------|------|---------|--------------------|----------|
|              | Туре                    | Name | Balance | Statue             | Actions  |
| Manage Cards | PROKY                   |      |         | PLASTIC_NOT_ACTIVE | Activate |
| Р нер        | MEALS AND ENTERTAINMENT |      | •       | · ACTIVE           |          |

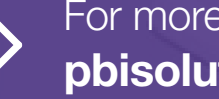

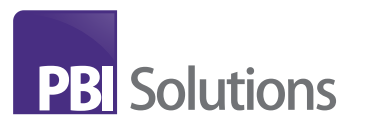

### ightarrow Change your card PIN

Select 'Manage Cards' from the left menu, then select 'Change PIN'.

This will open a new window.

| Home         | Туре                    | Name | Balance | Status             | Actions            |
|--------------|-------------------------|------|---------|--------------------|--------------------|
| Manage Cards | PROKY                   | -    |         | PLASTIC_NOT_ACTIVE | Activate           |
| Help         | MEALS AND ENTERTAINMENT |      |         | • ACTIVE           |                    |
|              |                         |      |         | Edit cardholder d  | Intalia Change PIN |

Enter your full card number without spaces (16 digits), your surname and your date of birth.

A validation code will be emailed to you. Enter the validation code into the online portal. Once it has been accepted you can enter a new PIN of your choosing.

|              |          | Important                                                                                                |
|--------------|----------|----------------------------------------------------------------------------------------------------|
| d Number     |          | To protect our cardholders from unwanted card fraud, <b>weak PIN</b><br>combinations are not permitted.  |
| ant Manage   |          | A weak PIN is where:                                                                                     |
| last Name    |          | The same digit is used for the whole PIN eg. 0000, 1111, etc; or                                         |
| to of Birth  |          | <ul> <li>All consecutive algits in the PIN are in ascending order eg.<br/>1234, 4567, etc; or</li> </ul> |
| are of birdi |          | All consecutive digits in the PIN are in descending order eg.                                            |
|              | CONTINUE | 4321, 6543, etc.                                                                                         |
|              |          | Please enter a new PIN:                                                                                  |
|              |          |                                                                                                    |
|              |          |                                                                                                    |
|              |          | Please re-enter the new PIN to confirm:                                                                  |
|              |          |                                                                                                    |

Please note: your PIN can also be processed though the EML Mobile App.

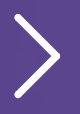

For more information visit **pbisolutions.com.au** 

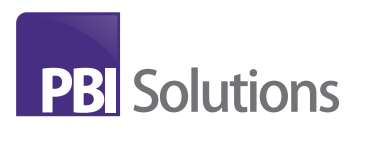

#### > Report your card as lost or stolen

If you have lost your card, it is damaged or was stolen, you can organise the replacement card directly through the online portal.

Select 'Help' from the left menu.

Select 'Lost or Stolen Card' and complete the details of your card.

Ensure you select the correct card from the dropdown list and confirm your postal address.

| Lost or Stolen Card                                                                                                    | (1)<br>Account Query            | Dispute a Transaction |
|----------------------------------------------------------------------------------------------------|---------------------------------|-----------------------|
| Lost or stolen card Complete the fields below and we will carbon your cast and issue you another one Presee select your card: Belest Card I suspect that my card as Belest Card Tanue - Approximate date my card was body tables. Below Presee conferm your postal address below |                                 |                       |
| Building:<br>Accounting 1                                                                                                    | ADDette Liter 2                 |                       |
| Situs                                                                                                    | Pentezde                        |                       |
| palent Dura                                                                                                    | Terrer Turners<br>1 - Australia |                       |

You can also report your card as lost or stolen via the EML Mobile App.

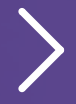

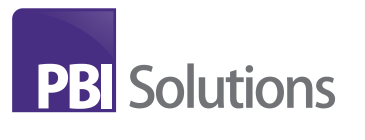

#### > Account query

Select 'Help' from the left menu.

Then select 'Account Query' and fill in the details related to your query.

Ensure you select the correct query reason and card from the dropdown lists and select the applicable transaction from the grid of available transactions. All fields on the form must be completed in orderto submit your request. Upon completion of the request, customer support will receive your query and action accordingly.

| Lost or Stolen Card                                                                                                    | Account Query | Dispute a Transaction |
|----------------------------------------------------------------------------------------------------|---------------|-----------------------|
| Please select a reason for your transaction query Please select the teason for your transaction query                                                        |               |                       |
| Please select your account associated with this gamy. Select Card<br>Please provide any additional information that may help us is associing with your gamy. |               |                       |
| A Const                                                                                                    |               |                       |

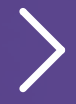

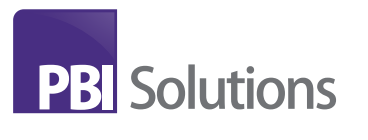

#### > Dispute a transaction

Select 'Help' from the left menu.

Then select 'Dispute a Transaction' and select the card, transaction and reason for the dispute. Then complete the remaining details related to the disputed transaction.

Ensure you select the correct card from the dropdown list and select the disputed transaction from the grid of available transactions.

All fields on the form must be completed in order to submit your request. Upon confirmation of the request, the form will be submitted to EML for review and actioning.

| Lott or Stelen Card                                                                                                    | (1)<br>Account Duray                          | Dispute a Transaction |
|----------------------------------------------------------------------------------------------------|-----------------------------------------------|-----------------------|
| Disputed Transaction                                                                                                    |                                               |                       |
| Refer to the Programity Adired Questions for information on how we process disputed tensaction<br>AMPORTANT NOTE: If your card has been loss or staten piezoe ensure you report this turn, or by | nni<br>contacting your program administration |                       |
| Prese select your account associated with the dispute init: Cant                                                                                                    |                                               |                       |

#### ightarrow Change your online portal password

If you have forgotten your online portal password, click the 'Forgot your password?' link from the login screen or click here.

- **1.** Enter your email address.
- 2. Click 'Send verification code' button.
- 3. Open your email and enter the code.
- 4. Click the 'Verify code'.
- 5. On the next step, click 'Continue' button. (Do not click 'Change my email'.)
- 6. Enter your new password and confirm.

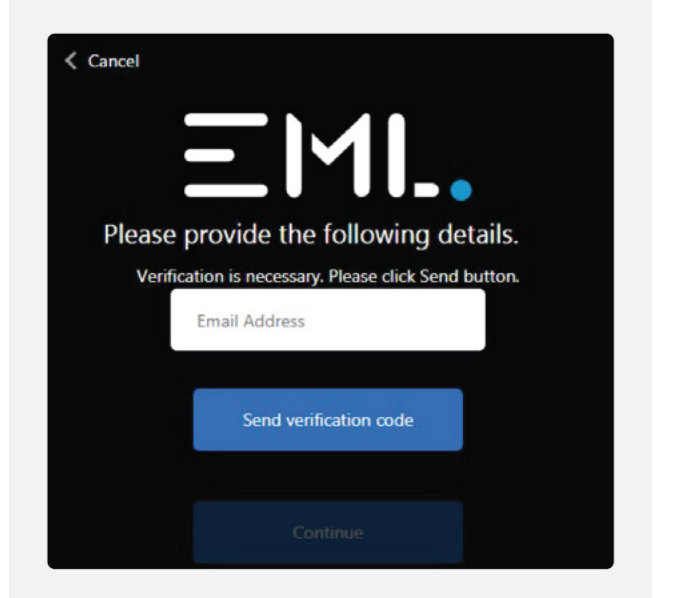

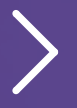

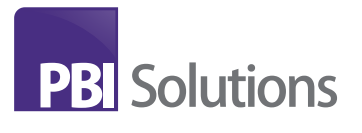

### > Steps to download your card statement

- 1. Log in at https://cmp.emlpayments.com
- 2. Select 'Manage Cards' from the left menu
- 3. Click 'Download Statement'
- 4. Select 'Account/Benefit'

| Ξ                | EML. Money in Motion    |                  |                         |                    | LOGOUT     |
|------------------|-------------------------|------------------|-------------------------|--------------------|------------|
|                  | Manage Cards            |                  |                         |                    |            |
| PBI Solutions    | Salary Packaging        |                  |                         |                    |            |
| PBI<br>Solutions | Cards & Benefits        |                  |                         |                    |            |
|                  | Туре                    | Name             | Balance                 | Status             | Actions    |
|                  | PROXY                   |                  |                         | ACTIVE             |            |
| 📖 Manage Cards   | MEALS AND ENTERTAINMENT |                  |                         | ACTIVE             |            |
| <br>Help         | LIVING EXPENSES         |                  |                         | ACTIVE             |            |
|                  |                         | Add a proxy card | Edit cardholder details | Download statement | Change PIN |

5. Select 'Month'

Account \*

Month of Statement

Cancel

sp -

6. Click 'Download Statement'

**Download Transaction Statement** 

7. Statement opens in a new browser window with options to download or print

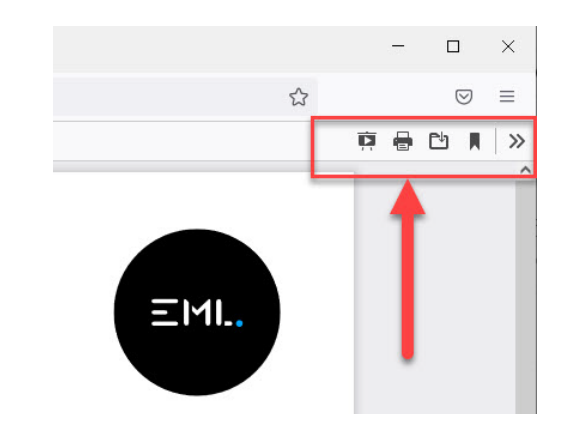

8. Return to the portal if additional months are required (repeat steps 5-6)

Download Stateme

F

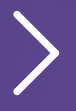

For more information visit **pbisolutions.com.au** 

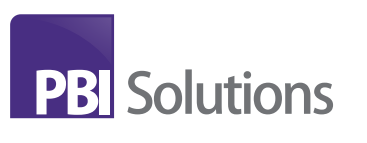

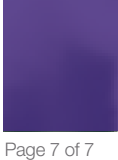